## Trimble 4000 Firmware README for 7.19

366 Beth Bartel December 11, 2009 Firmware Notes and Downloads 1616

Please disregard the second paragraph of this file if you are fixing problems listed on <u>UNAVCO's</u> <u>Trimble 4000 Firmware page</u>.

Online URL: https://kb.unavco.org/article/trimble-4000-firmware-readme-for-7-19-366.html